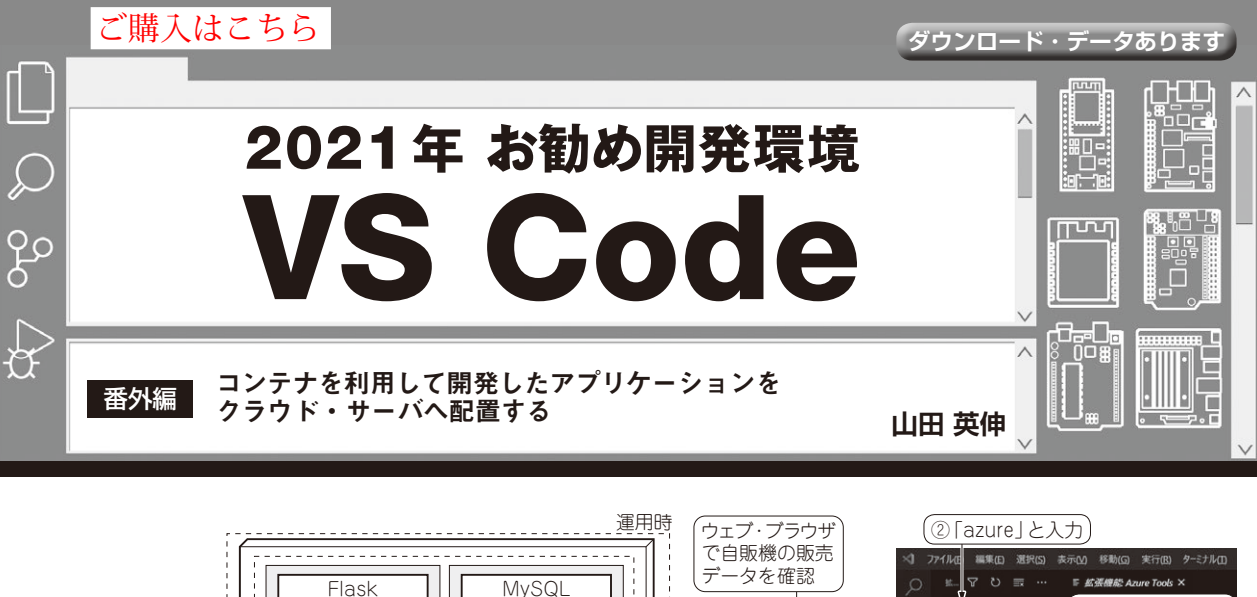

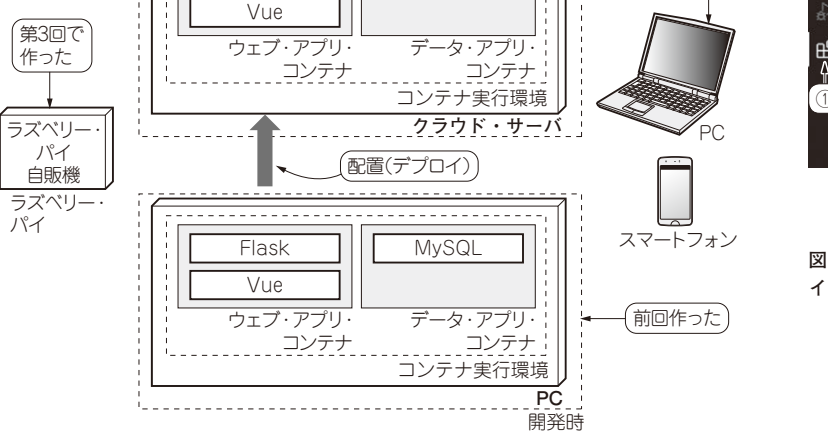

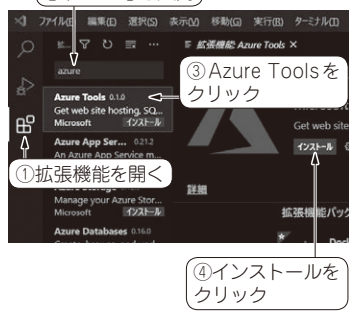

図2 Azure 用の拡張機能を VS Code に インストール

図1 コンテナを使えば開発 PC上で作ったシステムをそのままクラウド・サーバへ配置 できる

前回(第4回, 2021年6月号)はラズベリー・パイを 使った装置と通信し, そのデータを管理するサーバ機 能をPC上でDockerコンテナを利用して作りました.

今回は、この管理サーバ機能を、コンテナごとクラ ウド・サービスに配置し、稼働させます(図1).

コンテナには、管理サーバの開発に使ったライブラ リなどが全て含まれているので、クラウド・サーバへ 別途ライブラリのインストールなどをしなくても開発 時と同じ環境を再現できます。

クラウド・サービスは、マイクロソフトのAzureを 利用します. この作業もVisual Studio Code(以降VS Code)の拡張機能を使って行います.

## クラウド・サービス Azure を 使うための準備

Azureを利用するにはアカウントの作成が必要です. アカウントは次のウェブ・サイトから作成できます. https://azure.microsoft.com/ja-jp/ free/

## ● クラウド・サービスの費用の見積もり

今回作った管理サーバでは、ウェブ・アプリケー ション実行用とデータベース (MySQL) 用の2つのコ ンテナを使っています. これらを Azure の Container Instances を用いて動作させるのですが、

- ・コア数2.01個
- ・メモリ2.1Gバイト

で計算(管理用のコンテナ分含む)すると,1カ月の稼 働で9,500円程度の費用がかかります(執筆時点での 価格).

コンテナ・イメージを保管するレジストリについて も費用が発生します.一番安いBasicを選ぶと1カ月 当たり580円程度になります.

なお今回の内容であれば、初回に付与されるクレ ジット分で十分試せるかと思います。

## ● Azureの利便性を上げる拡張機能がある

Azureを使いやすくできる VS Code 用の拡張機能 Azure Toolsをインストールします. VS Codeの画面

|     | 第1回 | Wi-Fi付き 600 円マイコン ESP32 にイイ理由 (2021 年 3 月号)         |
|-----|-----|-----------------------------------------------------|
| 136 | 第2回 | ESP32で試すデバッグ&分析 (2021年4月号)                          |
|     | 第3回 | ラズパイのリモート開発が便利になる拡張機能 Remote Development (2021年5月号) |